Tango

# **Changing the Survey Metric**

4 Steps View most recent version on Tango

Created by

Creation Date

Reagan Nickl

February 23, 2023

Last Updated

February 23, 2023

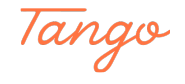

## Go to your AskNicely Account

#### STEP 2

## Click on Survey

|    | Residents                       | How likely are you to recomr |
|----|---------------------------------|------------------------------|
| 1  | PM - Overcoming Objection       |                              |
| *▼ | PM - Creating a great client ex |                              |
|    |                                 | Metric                       |
| ×. | PM - Sense of Urgency<br>Survey | NPS                          |
|    | Manage Templates                | NPS Layout                   |
|    | Manage remplates                | Standard                     |
|    |                                 |                              |
|    |                                 | Bu Made with Tango.us        |

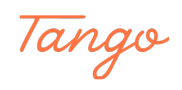

#### STEP 3

| 값        | Survey                          | DEFAULT                                              |                                                        |
|----------|---------------------------------|------------------------------------------------------|--------------------------------------------------------|
|          | Templates 🗸                     | SURVEY START                                         | SURVEY SMS                                             |
| -        | Default                         | Landian Quantian & Cattinga                          |                                                        |
|          | Employees                       | Leading Question & Settings                          | Desktop Mobile                                         |
| 8        | Employees 2                     | Email From Name                                      |                                                        |
|          | Linployood L                    |                                                      | •••                                                    |
| 4        | Owners                          |                                                      |                                                        |
| ľ        | Residents                       | Email Subject options                                |                                                        |
|          | PM - Overcoming Objection       | Hi{ firstname}, just a quick question about (        | Feb 23, 2023                                           |
| <b>A</b> | DM. Creating a great alight av  | Question options                                     | Hi Minerva, just a quick question about CRM Properties |
|          | PM - Creating a great client ex | How likely are you to recommend to someone you know? |                                                        |
|          | PM - Sense of Urgency           |                                                      |                                                        |
| ^        |                                 | ĥ                                                    |                                                        |
|          | Manage Templates                | Metric                                               |                                                        |
|          |                                 | NPS ~                                                |                                                        |
|          |                                 | NDS I avout                                          |                                                        |
| ્ર       |                                 | Standard                                             |                                                        |
|          |                                 | Staluaru                                             |                                                        |
| _        |                                 | Button Color Change Logo                             |                                                        |
|          |                                 | #1d2c45 Select File                                  | How likely are you to recommend to                     |
|          |                                 | Label Left Label Pight                               | someone you know?                                      |
| 6        |                                 | 0. Net likely                                        |                                                        |
|          |                                 | 10 - Very Likely                                     | Made with Tango.us                                     |
|          |                                 | Footer (can be left blank)                           | Ũ                                                      |

## Select a Given Survey Template

#### STEP 4

## Change the Metric from NPS to CSAT or Five Star

| 农       | Survey                          | Les lies Question & Soldiers                                                      |                                                                           |
|---------|---------------------------------|-----------------------------------------------------------------------------------|---------------------------------------------------------------------------|
|         | Templates V                     | Leading Question & Settings                                                       | Desktop Mobile                                                            |
| 9       | Defect                          | Email From Name                                                                   |                                                                           |
|         | Default                         |                                                                                   |                                                                           |
| 8       | Employees                       | Email Subject options                                                             |                                                                           |
| 0       | Employees 2                     | Hi{ firstname}, just a quick question about your training, "Overcoming Client Obj | Feb 23, 2023                                                              |
| 4       | Owners                          | Ouestion options                                                                  | Hi Minerva, just a quick question about your training, "Overcoming Client |
| 7       | Residents                       | How satisfied are you with your experience at                                     | objection                                                                 |
|         | PM - Overcoming Objection       |                                                                                   |                                                                           |
| 7       | PM - Creating a great client ex | h                                                                                 |                                                                           |
|         | PM - Sense of Lirgency          | Metric                                                                            |                                                                           |
| X       |                                 | CSAT                                                                              |                                                                           |
|         | Manage Templates                | Button Color Change Logo                                                          |                                                                           |
|         | manage remplated                | #1d2c45 Select File                                                               |                                                                           |
|         |                                 | Footer (can be left blank)                                                        |                                                                           |
| ગ       |                                 | The email was sent by AskNicely on behalf of                                      | How satisfied are you with your experience at                             |
|         |                                 |                                                                                   |                                                                           |
| <b></b> |                                 | a Tayt for Drivacy Link a Tayt for Uneuhenriha Link                               | Very Satisfied                                                            |
| 12      |                                 | Privacy Link Unsubscribe Link                                                     | very satisfied                                                            |
|         |                                 |                                                                                   |                                                                           |
|         |                                 | Email Survey Reminder ()                                                          | Made with Tango us                                                        |
| Č       |                                 | No reminder V                                                                     | made mith rungo.us                                                        |

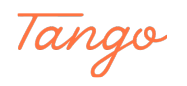

## Created in seconds with

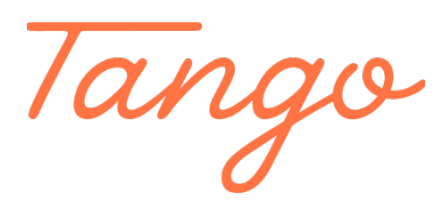

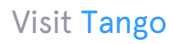